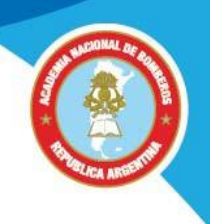

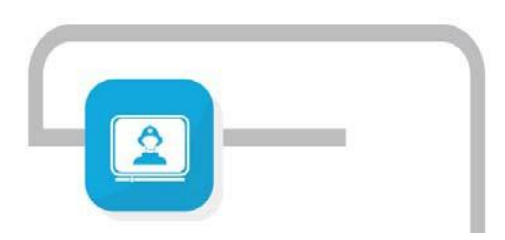

## ANB Capacitación a distancia

# Instructivo de

## Registro y acceso al Campus Virtual

### Ingreso al campus

#### Acceder con sus datos

- Ingresar al sitio <u>https://www.academiadebomberos.org.ar/anbvirtual</u>. Luego hacer click en la opción "Acceso al campus" o también podrá acceder desde <u>https://campus.anbvirtual.org.ar/</u>
- Luego en la opción Acceder, ubicada en la zona superior azul o en Registrarse del menú superior.

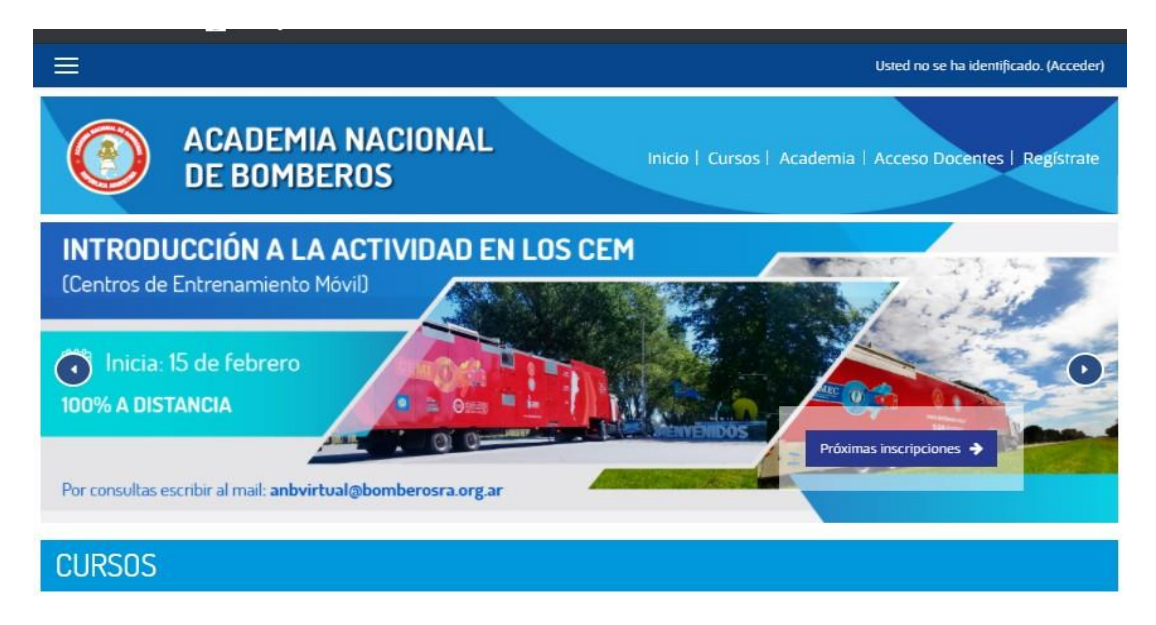

3. En la pantalla siguiente coloque su nombre de usuario y contraseña para identificarse.

Atención: En caso de haber olvidado sus datos de ingreso, hacer clic en "¿Olvidó su nombre de usuario o contraseña?" Recibirá sus datos por mail.

| Usies no se na roempicado.                                                             |
|----------------------------------------------------------------------------------------|
| ACADEMIA NACIONAL DE BOMBEROS INICIO   Cursos   Academa   Acceso Docentes   Registrate |
| Login into your account                                                                |
| Nombre de usuario / correo c 🛔 Contraseña                                              |
| COlvidó su nombre de usuario o contraseña? 🔎 Recordar nombre de usuario                |

4. En caso de no estar registrado en el campus (si no tiene usuario y contraseña o nunca ha realizado cursos en esta modalidad) debe hacer clic en "Crear nueva cuenta" dentro del cuadro "Registrarse como usuario". Ingresar todos los datos solicitados. Asegurarse de haber completado todos los campos obligatorios, de lo contrario no podrá salir de dicha pantalla.

| ≡ |                                                                                                    | Usted no se ha identificado. |  |
|---|----------------------------------------------------------------------------------------------------|------------------------------|--|
|   | Registrarse como usuario                                                                                                  |                              |  |
|   | pholal                                                                                                    |                              |  |
|   | Si usted no posee usuario en nuestro campuis, tómese un<br>minuto para crear una cuenta. Aquí hallará los pasos a seguir: |                              |  |
|   | 1. Rellene el Formulario de Registro con sus datos                                                                        |                              |  |
|   | 2. El sistema le enviará un correo para verificar<br>que su dirección sea correcta                                        |                              |  |
|   | 3. Lea el correo y confirme su matrícula                                                                                  |                              |  |
|   | 4. Su registro será confirmado y usted podrá<br>acceder a los cursos                                                      |                              |  |
|   | 5. Seleccione el curso en el que desea participar                                                                         |                              |  |
|   | CREAR NUEVA CUENTA                                                                                                    |                              |  |

 Luego de enviar el formulario, recibirá confirmación de su registro, en un plazo de 24 horas hábiles.

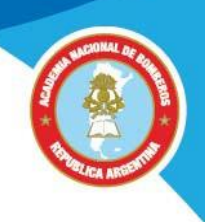

### Modificar sus datos, contraseña, imagen de perfil

- 1. Ingresar al sitio <u>https://www.academiadebomberos.org.ar/anbvirtual</u>
- 2. Cliquear en "Acceso al campus", luego en la opción Acceder o Registrarse.
- 3. Una vez que se ha identificado como usuario, hacer clic en la opción "Perfil" del menú desplegable que está junto a su nombre.

|                         | alt 🗩 alt                              | umno alumno 🐣 🝷 |
|-------------------------|----------------------------------------|-----------------|
|                         |                                        | 🐵 Área personal |
| ACADEMIA NACIONAL       | Inicia   Cursos   Academia   Acceso Do | 🔺 Perjil        |
| DE BOMBEROS             | inicio - cuisos - Academia - Acceso Do | Calificaciones  |
|                         |                                        | 🗩 Mensajes      |
|                         |                                        | 🔑 Preferencias  |
| FPP Y FRA               |                                        | 🕞 Cerrar sesión |
|                         |                                        | 100             |
| Para la Extinción de    | 100%                                   | 1100011         |
| Incendios Estructurales | A DISTANCIA                            | $ \odot$        |
|                         |                                        |                 |
| Inicia: 15 de febrero   | Próximas inscripciones                 |                 |
|                         |                                        |                 |
|                         |                                        |                 |

- **4.** Hacer clic en "Editar Perfil" para completar o modificar los datos que desee.
- 5. Para agregar su imagen de perfil, desplegar la opción Imagen del usuario, luego arrastrar desde la carpeta de su pc, el archivo de imagen al área indicada o hacer clic en el ícono Agregar y seleccionar el archivo deseado.

|                      | 🖡 🍺 alumno alumno 🐣 🍷                                                                                                    |  |
|----------------------|----------------------------------------------------------------------------------------------------|--|
| - Imagen del usuario |                                                                                                    |  |
| imagen nueva         | Ninguno:<br>Tamaño máximo para nuevos archivos: 60MB, número máximo de archivos adjuntos: 1<br>A Agregar<br>A Agregar<br>Puede arrastrar y soltar archivos aquí para añadiríos<br>Tipos de archivo aceptados: |  |
|                      | Formatos de Imagen usados para web. gif.jpe.jpg.png.svg.svgz                                                                                                    |  |

**Importante:** tener los datos obligatorios del perfil completos y correctos para realizar los cursos.